## HOW TO REMOVE OR UN-ASSIGN EDGE LESSONS

1. In the Teacher Account, click on the **Instruction** tab – **Edge 2.0** – **Enroll/Edit**. Find student on list and click on "**Edit**".

| Let's Go Learn                                 | Home Class     | s Test Queue    | Scores & Reports Instruction        |                        |                    |
|------------------------------------------------|----------------|-----------------|-------------------------------------|------------------------|--------------------|
| Current Class : Demo Class1                    |                |                 | Edge 2.0 2                          |                        |                    |
| Home / Instruction / Edge                      |                |                 | Khan<br>Assignments                 |                        |                    |
| Edge Curriculum<br>Overview Enroll/Edit Curren | t Course Usage | All Edge Usage  | Class Map 🕍 Rankings Whiteboard     |                        |                    |
| ▼ Filters                                      |                | ~               | Ø <sub>0</sub> <sup>o</sup> Actions |                        |                    |
| Curriculum                                     |                |                 | Enroll Class In @ Enroll            | Adjust Class Status On | Off Two day Enable |
| Students                                       |                |                 |                                     |                        |                    |
| Show 100 + entries                             |                |                 |                                     |                        |                    |
| Ģ<br>First Name Last Nam                       | l≟<br>ne Grade | ¢<br>Curriculum |                                     | Last Assessed          | Enrolled With      |
| Sample Student                                 | 3              |                 |                                     |                        |                    |
|                                                |                | ELA             | Edit 4                              | Over 120 days!         | None               |
|                                                |                | ME              | Enroll                              | Over 120 days!         |                    |

2. Find Lesson to remove and uncheck the box under "Assignments". English Language Arts Assignments for Sample Student

| Lesson # | Lesson ID | Assignments | Title                  |
|----------|-----------|-------------|------------------------|
| 1        | G3 L28    |             | Sight Words 3B         |
| 2        | G3145     | 3           | Greek Latin Boot Words |

3. Click on "Save Changes".

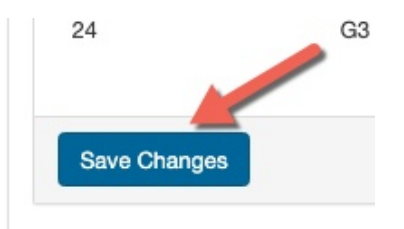